## 使用上のお願い

#### エンジンをかけてご使用ください

●エンジンを止めて、長時間使用すると、バッ テリーが消耗します。なお、アイドリングが 禁止の地域もありますので、地域の条例に 従ってください。

#### 他の機器と接続する場合は

●接続する機器の説明書もよくお読みになり、 正しく配線してください。

#### 携帯電話を使用する場合は

●電話の位置や向きにより、雑音が出ることがあります。その場合は、本機から離してください。

#### 液晶ディスプレイについて

- 先端が固いもの(ボールペン、ピン、爪の先など)は使わず、必ず指で触れて操作してください。また指でたたいたり、強く押さないでください。傷、破損、誤動作の原因となります。
- ●液晶の保護シートを使用する場合は、必ず別売の低反射シート(CA-ZND060D)を使用してください。他の保護シートを使用すると、正常に動作しないおそれがあります。
- ●別売の低反射シート(CA-ZND060D)を使用している場合、タッチパネルの感度が低下するため、タッチパネル感度設定(P.165)で感度を調整してください。
- タッチ操作中に指以外の部分がタッチパネル に近づくと、触れていなくてもその部分が反 応する場合があります。
- ●ぬれた手や手袋をつけた手で操作しないでく ださい。正常に動作しない場合があります。
- ●表面の汚れなどは、市販のクリーニングクロ スを使い、指の腹で軽く拭いてください。
- ・直射日光が強く、ダッシュボードが高温になるときは、車用のサンシェードなどをお使いください。
- ●低温になると、映像が出ない、映像が出るのが遅い、動きに違和感がある、画質が劣化したりすることがあります。 (使用可能温度:0℃~40℃)
- ●冷暖房を入れた直後など、水蒸気で画面が くもったり、露(水滴)で、正しく動作しない ことがあります。約1時間放置してからご使 用ください。
- ●高温になると、保護のため画面の明るさを 自動調整することがあります。

## 免責事項について

- 火災や地震、第三者による行為、その他の事故、お客様の故意または過失、誤用、 異常な条件下での使用により故障および損害が生じた場合、原則として有料での修理とさせていただきます。
- ●本機の使用や使用不能から生じる付随 的な損害(事業利益の損失、記憶内容の 変化・消失など)に関して、当社は一切 の責任を負いかねます。
- ●本機を業務用のバスやトラック、タク シー、商用車などに使用した場合の保証 はできません。
- プライバシー保護のため、本機に登録した個人情報(登録ポイントの位置や電話番号など)は、お客様の責任において取り扱いや管理を行ってください。当社は一切の責任を負いかねます。
- 放送メールなどの地上デジタル放送に 関する情報は、本機が記憶します。万一、
   本機の不具合により、これらの情報が 消失した場合、復元できません。また、
   その内容の補償はできません。
- ●次の場合、補償はできません。
   ・誤使用や、静雷気などの雷気的なノイズ
  - を受けたことにより本機が正常に動作 しなくなった場合
- ・誤使用や、静電気などの電気的なノイズ を受けたとき、または故障・修理のとき などに本機に登録されていた情報が 変化・消失した場合

大切な情報(登録ポイントなど)は、万一 に備えて、SDメモリーカードに保存し たり、メモなどをとっておくことをおす すめします。

## 著作権について

- ●著作物を無断で複製、放送、公開演奏、 レンタルすることは法律により禁じ られています。
- ●本製品はコピー防止技術を採用しており、 ロヴィ社が保有する米国特許および その他の知的財産権によって保護されて おります。分解したり、改造すること も禁じられております。
- ●あなたがビデオデッキなどで録画・録音したものは、個人として楽しむなどのほかは、著作権法上権利者に無断で使用できません。
- •本機は許諾契約に基づき当社が使用許諾 を受けた第三者のソフトウェアを含んで おり、本機からのソフトウェアの取り出 し、複製、リバースエンジニアリング、そ の他の許諾されていない当該ソフトウェ アの使用は固く禁じられています。また、 当該ソフトウェアを更新する目的で配布 されるプログラム、データについても同 様の扱いとなります。

## 地上デジタル放送の受信について

- 受信状態が悪くなると、映像のブロックノイズや音声の途切れ、静止画面や黒画面となり音声が出なくなることがあります。
- ●家庭用に比べて受信エリアは狭くなり、 また、車の場所や方向、速度などにより 受信状態も変化します。
- ●本機の受信周波数帯域に相当する周波 数を用いた携帯電話などを近づけると、 映像や音声などに不具合が生じる場合 があります。本機から離してご使用くだ さい。
- 著作権保護された番組をビデオデッキなどで録画する際、著作権保護のための機能が働き、正しく録画できません。また、この機能により、再生目的でもビデオデッキを介してモニター出力した場合には画質劣化する場合がありますが、機器の問題ではありません。著作権保護された番組を視聴する場合は本製品とモニターを直接接続してお楽しみください。
- ●国外で有料放送サービスを享受することは、禁止されています。
- ●本機の仕様は、ARIB(電波産業会)規格 に基づいています。将来規格変更があっ た場合は、商品仕様を変更する場合があ ります。
- ●本機には、録画できません。

## miniB-CASカードの取り扱い について

- 使用許諾契約約款をよくお読みのうえ、 カードを正しく入れ、次のことをお守り ください。
  - ・折り曲げたり、変形させない。
  - ・重いものを置いたり踏みつけたりしない。
- ・水をかけたり、ぬれた手で触らない。
- ・IC (集積回路)部には手を触れない。
- ・分解加工はしない。
- ・高温になるところにカードを放置しない。
   (ダッシュボードの上など)

#### B-CASカードについてのお問い合わせは

(株)ビーエス・コンディショナルアクセス システムズ カスタマーセンター TEL 0570-000-250 U1

# 各部のなまえとはたらき

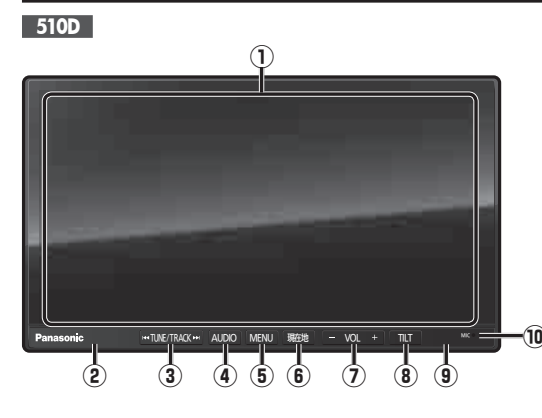

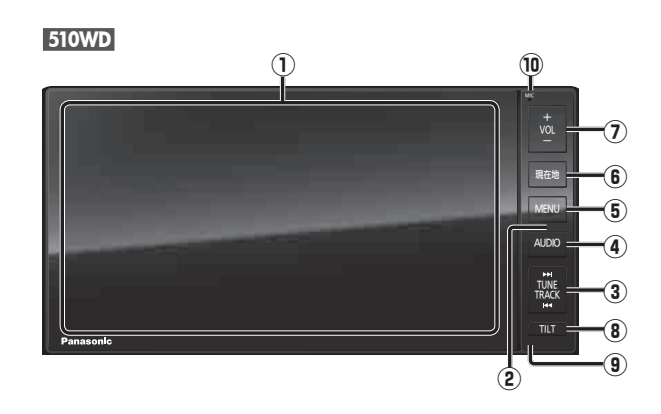

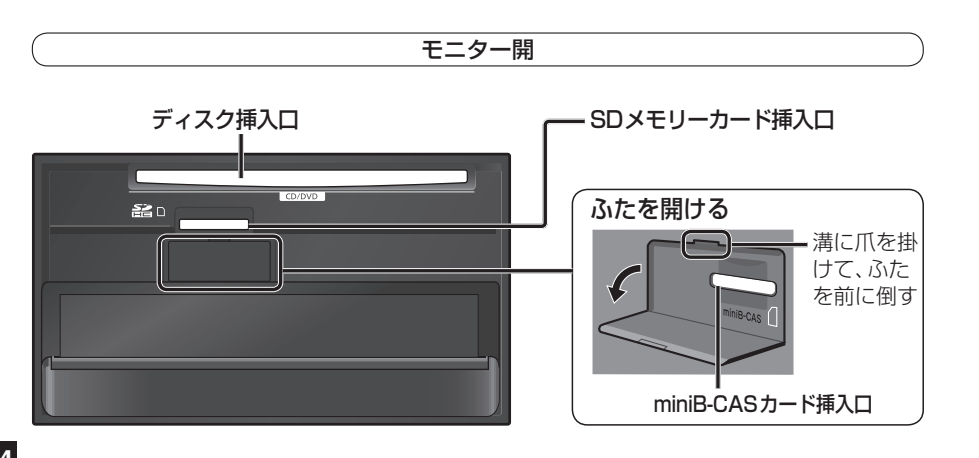

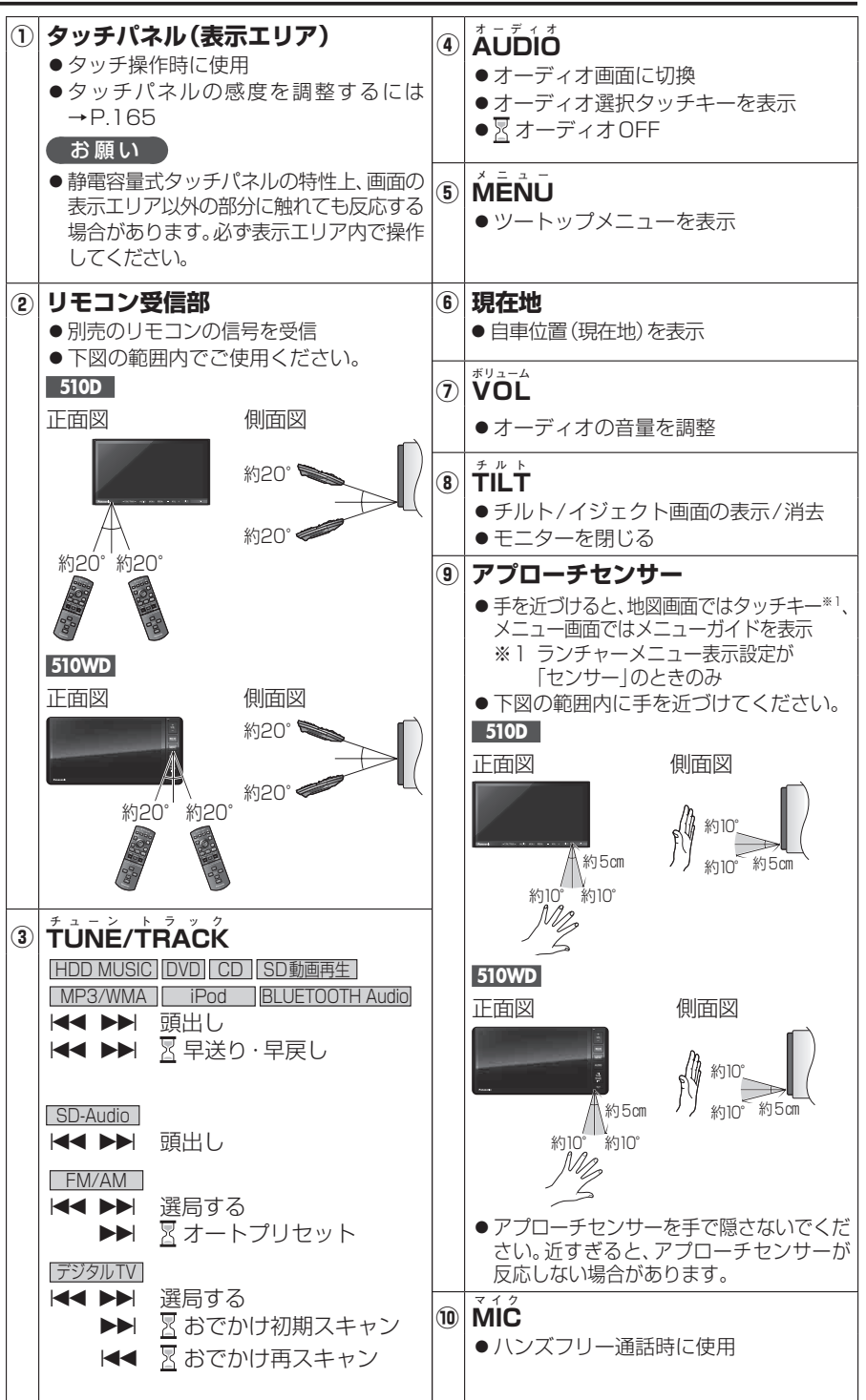

## 別売のリモコンについて

100

電話番号

自宅

1

名称

登録ポイント

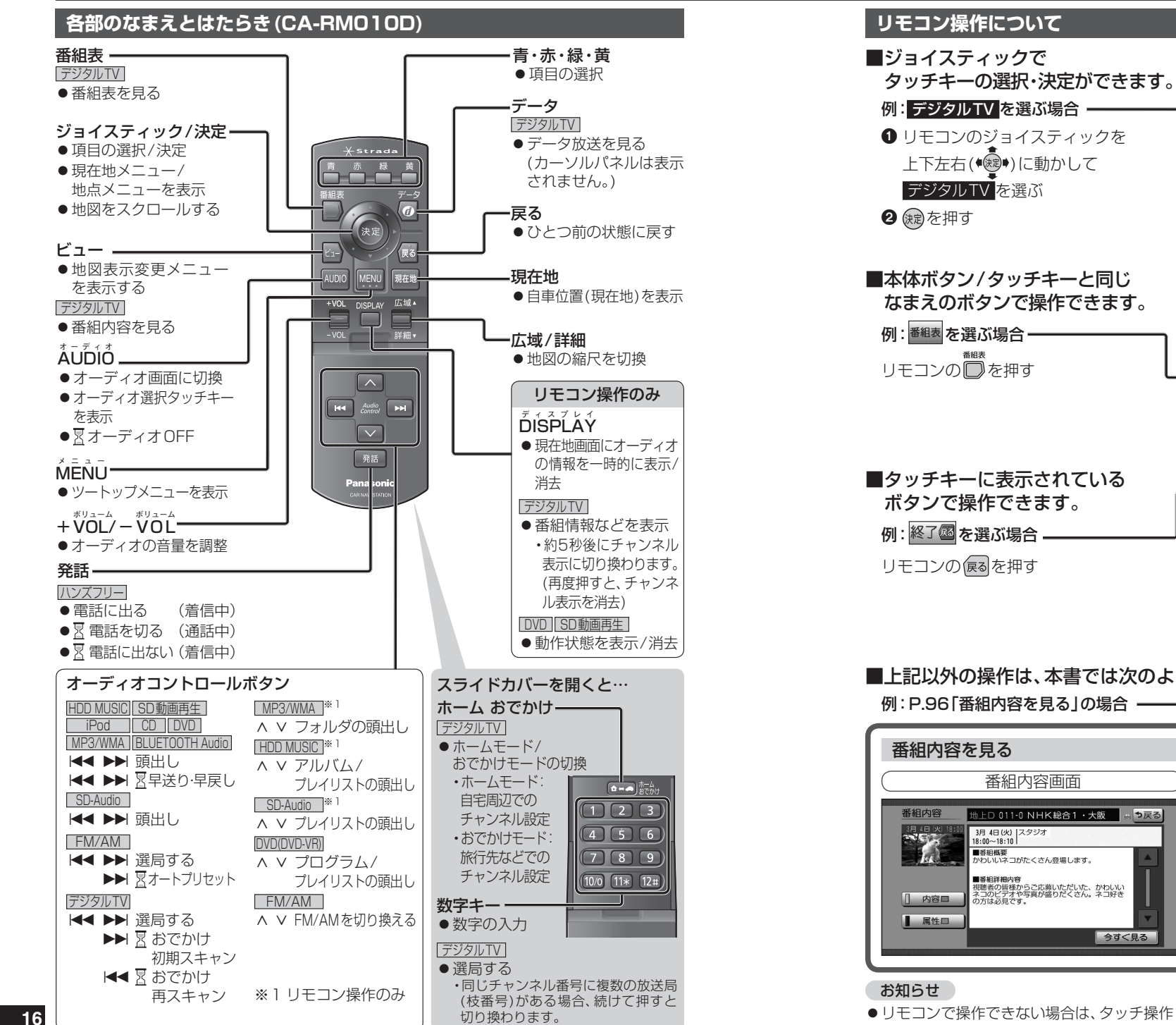

D 021 NHKEテレ 閉スタジオ 1870× NHK総合·大阪 0211-0 192 NHK総合·京都 0211-1 er. 2021 国スタジ 211-2 四国放送 番組表 番組 テレビ大阪 071 (7) 操作 MBS每日放送 01101 アジタルエレメニュ 地上口番組表前日□4(火)翌日□ 4502礼 562礼》 4 終了圖 MMG 3 011-2 MMG と ver 152 10 00 スポーツ 55 ニュース 50 スタミノオ 54 ニュース 選局 00 特集 ロニュース 番組内容 nn z #-----拡大□ ▲時間

縮小□ ▼時間

0

À

FM/AM

デジタルTV

HDD MUSIC

■上記以外の操作は、本書では次のように説明しています。

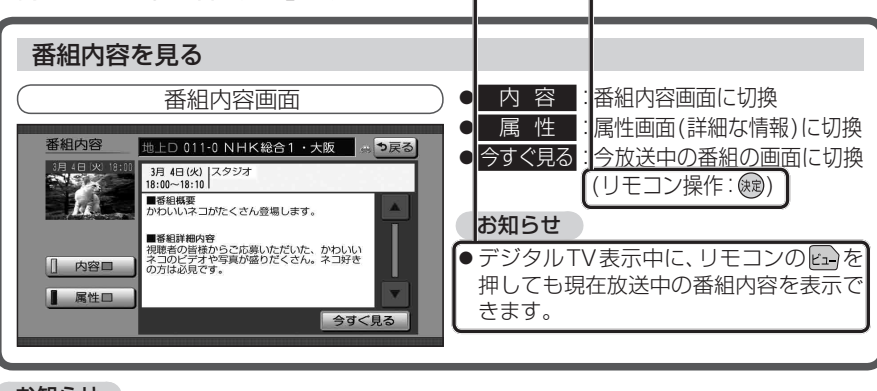

●リモコンで操作できない場合は、タッチ操作してください。

## 準備する(確認・設定)

## 電源を入れる

### 車のエンジンをかける(ACCをONにする)

- ●本機の電源が入ります。
- ●本体ボタンのイルミネーションが点灯 します。(イルミネーション色を変更 するには→P.165)
- ●パスワード認証画面が表示された ときは→P.27

## 2 警告画面の注意事項を確認して、 確認を選ぶ 安全上のご注意

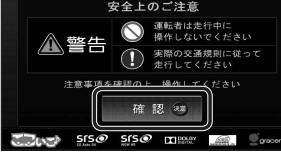

- ●現在地画面(自車位置)が表示されます。 オーディオ画面が表示されたときは、 現在地を押すと、ナビゲーション画面 (現在地)に切り換わります。
- ●約10秒間操作しないと、警告画面は 消去されます。
- ●別売のFTC車載器(CY-FT909KD7 など)やDSRC車載器(CY-DSR110D) を接続すると、ETCカードの有効期限が 近いまたは有効期限切れの場合、音声と 画面表示でお知らせします。(P.155)

## お願い

● 現在地画面が表示されるまで、車を発進させな いでください。(システムの起動準備中のため)

## 画面をOFFにする

### **ツートップメニュー**(P.31)から 画面OFF を選ぶ

- ●画面OFF設定(P.165)により、動作 が変わります。
- 下記の場合、画面OFFが解除されます。 ・デジタルTVの緊急警報放送(EWS)
- を受信したとき ハンズフリー接続時に電話がか
- かってきたとき

### 画面を表示するには

AUDIO MENU 現在地 の いずれかを押す

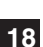

## 自重位置を確認する

初めて電源を入れたときやバッテリーを 外したときは、自車位置と異なる地図が表 示されますが、GPS衛星からの信号を受 信し、しばらくすると自車位置付近の地図 (現在地画面)が表示されます。見晴らしの 良い場所で下記の操作を行ってください。

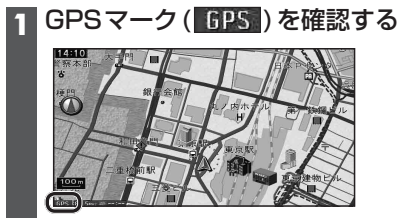

 ●時計が表示されます。 ●時計表示する/しないの設定→P.165

## 2 現在地 を押す

### 見晴らしの良い道路を、そのまま しばらく走行する(60分以上)

●地図画面上の自車マークの位置と実際 の自車位置との誤差が補正されます。

## お知らせ

●GPSマークが表示されないときや、点滅 が継続するときは、GPS情報(P.22)から 受信状態を確認してください。

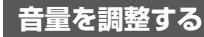

## オーディオの音量を調整する ナビゲーションの音量を調整する 1 設定メニュー(P.31)から ナビ案内音量を選ぶ 2 < > で音量を調整し、完了を選ぶ ●調整範用: 0~40(お買い) トげ時の設定:20) ■試驗: 音量の確認 高速走行時の自動音量切換を設定する する/しないを選び、完了を選ぶ ● する : 時速80 km以上で走行時に、ナビ ゲーションの音声案内を自動で 5ステップ大きくします。 (お買い上げ時の設定) ・音量設定が「0」のときは、音量 は大きくなりません。 ● しない 高速走行時の自動音量切換を解 除します。

### お知らせ

- ●音声案内を出力するスピーカーを設定する lcは→P.26
- ●ナビ案内音量は、本体ボタンの + では 調整できません。

# |+| |- |を押す 510D ALDO MAN 182 - VO. -510WD ● + を押し続けると、1 ステップ単位 で連続して音量が大きくなります。 ● 一を押し続けると、3ステップ単位 で連続して音量が小さくなります。 ・ハンズフリーの音量のみ、1ステップ 単位で小さくなります。

#### お知らせ

- デジタルTV、DVD、ハンズフリー(通話音、 発着信音)の音量は、他のオーディオとは 別にそれぞれ記憶されます。
- SD動画再生の音量は、デジタルTVと同じ になります。

### 一時的に消音するには(ミュート)

ステアリングスイッチ設定(P.24)で ミュート機能を設定した場合、音量を一時 的に消音できます。

#### 進備

 ●ステアリングスイッチ設定をしてください。 (P.24)

## MUTEを割りあてた

- ステアリングスイッチを押す
- ●「MUTE」と表示され、消音されます。 ●もう一度押すと解除します。
- ●ハンズフリーの音声(通話音、発着信音) はミュートされません。

### お知らせ

●本体ボタン/タッチキー操作では、ミュート できません。

## 準備する(確認・設定)

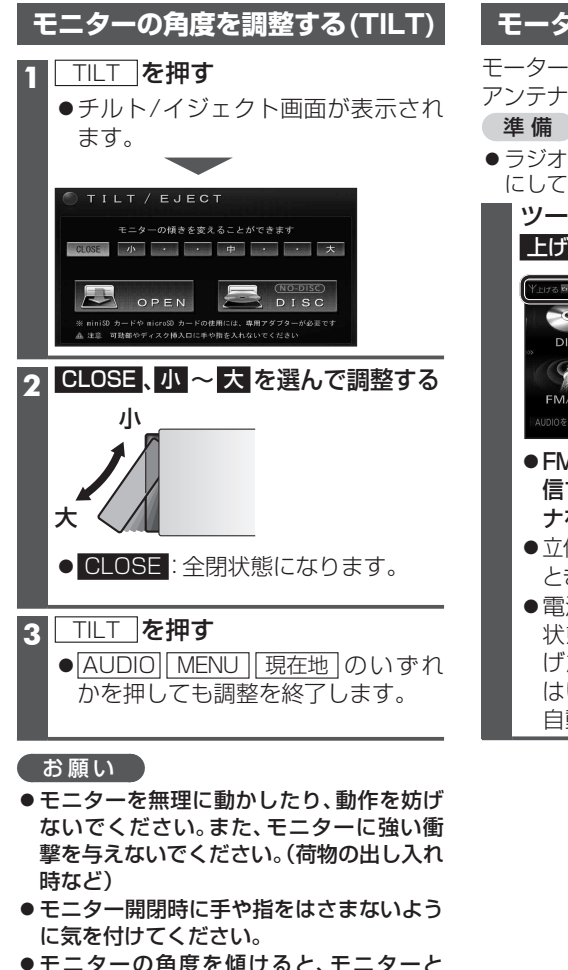

E176 🔤

●モニターの角度を傾けると、モニターと 本体のすき間からディスク挿入口が見える 場合がありますが、必ずモニターを開いてか らディスクを入れてください。本機が故障し たりディスクに傷がつく原因となります。

#### お知らせ

- ●エンジンを切ると、全閉状態に戻ります。
- ●次回エンジンをかけたとき、今回調整した 角度まで開きます。
- ●より見やすくするには、画面の明るさを調 整してください。(P.159、166)

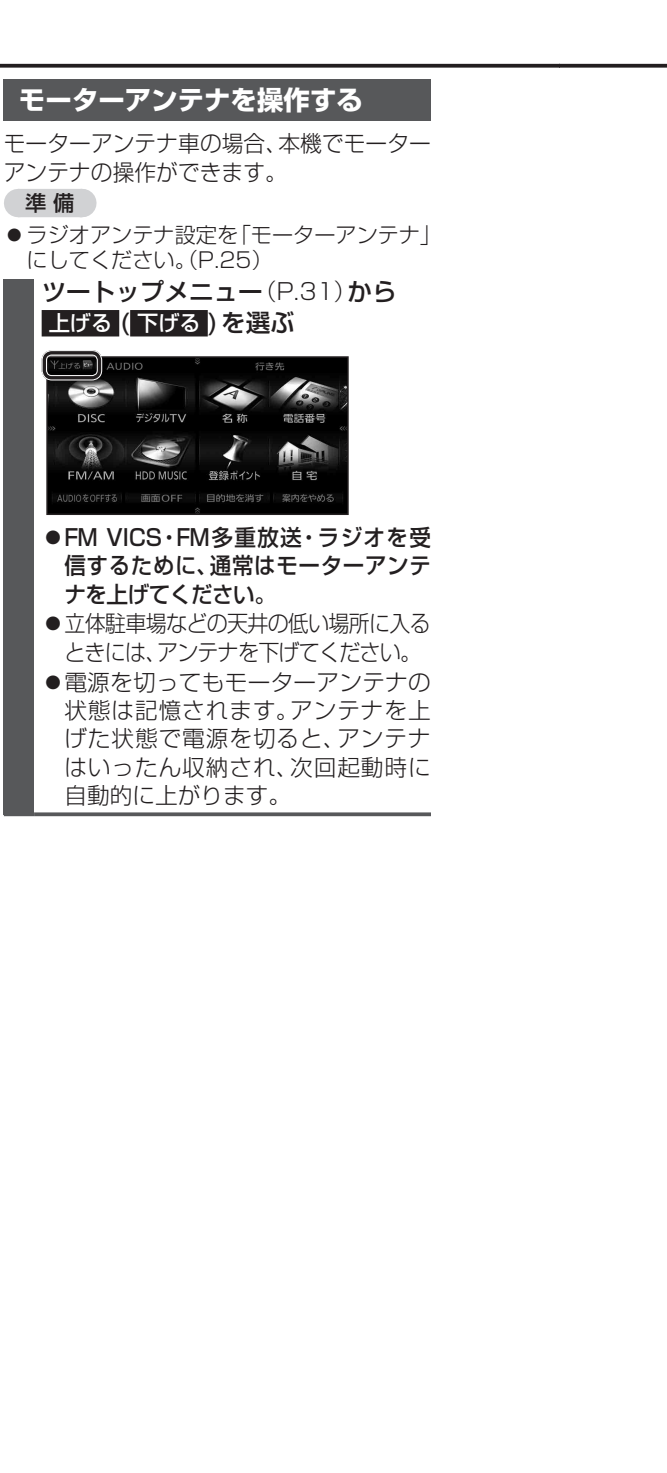

#### miniB-CASカードについて 地上デジタル放送は、放送番組の著作権保護のため、コピー制御信号を加えて放送されて います。その信号を有効に機能させるためにB-CASカードが必要です。 ●付属のminiB-CASカードの説明書および「使用許諾契約約款」をよくお読みください。 ●「miniB-CASカードの取り扱いについて」もご覧ください。(P.13) ●地上デジタル放送を視聴するには、付属のminiB-CASカードを本機に入れてください。 ●miniB-CASカード裏面のカードID(B-CASカード番号)は、お問い合わせの際に必要な 場合がありますので、メモしておいてください。(P.101[B-CASカード]でも確認できます) miniB-CASカードを入れる miniB-CASカードを取り出す 1 左記「miniB-CASカードを入れる」 の手順1~3と同じ操作で、 ● 干二ターが開きます。 エンジンを切った状態にする 2 ふたを開ける 2 miniB-CASカードの中央部を押す ふたを閉めて車のエンジンをかけた 3 車のエンジンを切る 後に、TILTを押してモニターを 閉めてください。 (ACCをOFFにする) ▲ miniB-CASカードを お願い まっすぐに奥まで入れる ●裏面の金色端子部に触れたり、汚したり ●裏面の金色端子部に触れないよう、 しないでください。 カードの側面を持ってください。 mini-B-CASカード(裏面) 角がカットされた側を左に - 金色端子部 (金色端子面が下) ● miniB-CASカードにはIC(集積回路)が 組み込まれています。 ・画面にメッセージが表示されたとき以外 は、電源が入った状態で抜き差ししないで ください。視聴できなくなる場合があり miniB-CASカード挿入口 ます。 ・電源が入った状態で抜き差ししたときは、 ●miniB-CASカード以外入れないで 3秒以上たってから、「B-CASカードテスト」 ください。故障や破損の原因となり (P.101)を行ってください。 ます。 ●使用中は、抜き差ししないでください。 視聴できなくなる場合があります。 5 ふたを閉める 車のエンジンをかける 6 (ACCをONにする) ● TILT を押して、モニターを閉め てください。

# 取り付け・配線を確認する

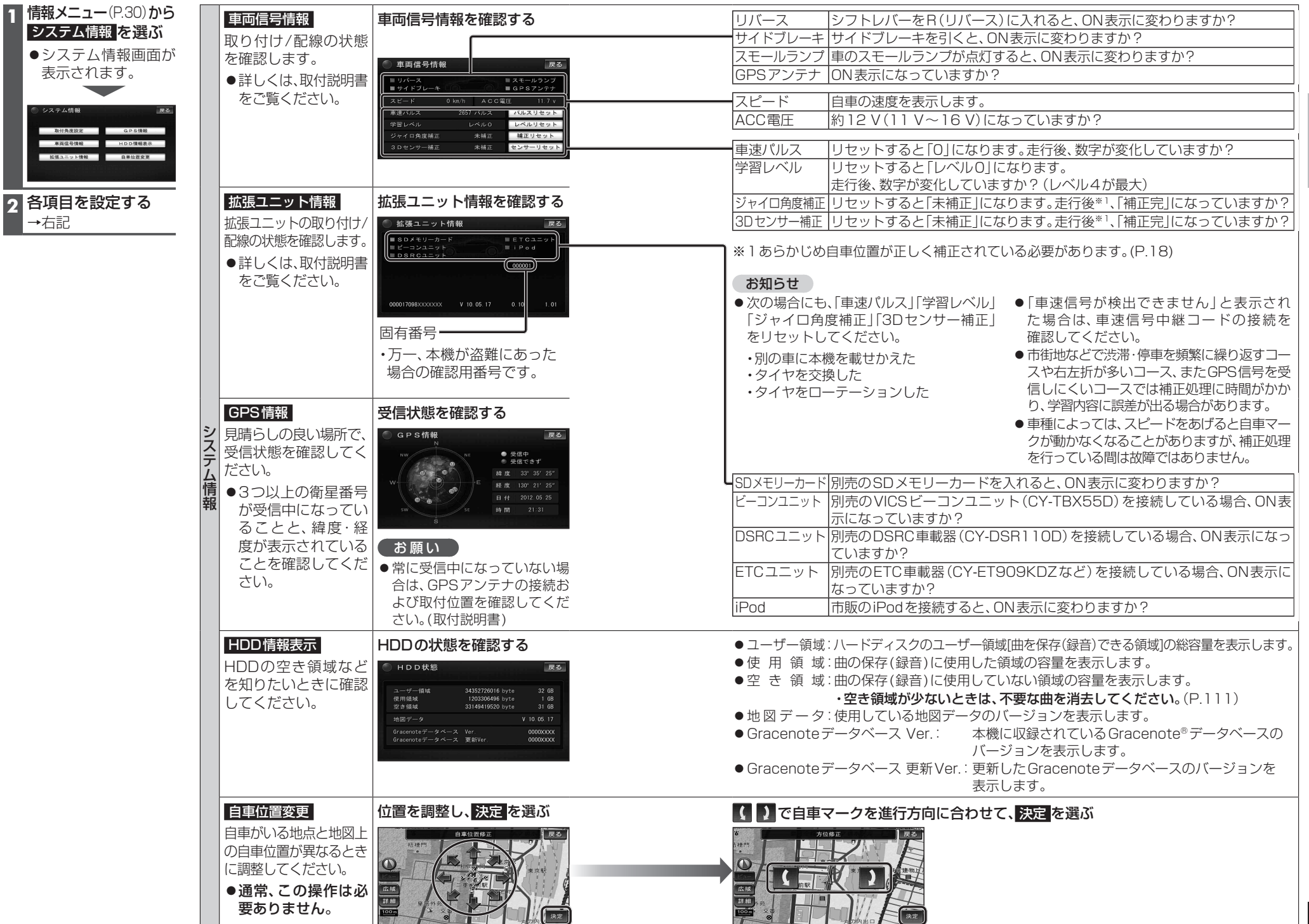

## 初期設定をする

🛛 : 1 秒以上押す

はじめに

初期設定をする

| <ul> <li>1 設定メニュー(P.31)から<br/>初期設定画面が表示<br/>されます。</li> <li>・ 初期設定画面が表示<br/>されます。</li> <li>・ ・ ・ ・ ・ ・ ・ ・ ・ ・ ・ ・ ・ ・ ・ ・ ・ ・ ・</li></ul> |                                                                                                    | <ul> <li>自宅登録</li> <li>自宅を登録すると、現在地から自宅までの</li> <li>ルートを簡単に作れます。</li> <li>すでに自宅が登録されている場合、今までの自宅は登録ポイントから消去されます。</li> <li>自宅の変更は、登録ポイント修正画面(P.79)から行ってください。</li> <li>●登録した自宅は、 で表示されます。</li> </ul>                                                                                                    | 登録する<br>を選ぶ                                                                                                    | 現在地周辺の<br>地図から<br>登録するには<br>住所を<br>入力して<br>登録するには                                                  | 現在地周辺<br>を選ぶ<br>住所から登録<br>を選ぶ                                                                          | <b>から登録</b><br><b>住所を検索する</b><br>(住所検索→P.60)                                                                                                    | <ul> <li>位置を調整し、決定を説</li> <li>●自宅の場所がポイント</li> <li>●自宅を解除するには</li> </ul>                           | <b>豊ぷ</b><br>●<br>●<br>●<br>●<br>●<br>日ます。<br>●<br>P.79  |
|----------------------------------------------------------------------------------------------------|----------------------------------------------------------------------------------------------------|----------------------------------------------------------------------------------------------------|----------------------------------------------------------------------------------------------------|----------------------------------------------------------------------------------------------------|----------------------------------------------------------------------------------------------------|----------------------------------------------------------------------------------------------------|----------------------------------------------------------------------------------------------------|----------------------------------------------------------|
|                                                                                                    |                                                                                                    | <b>取付角度</b><br>取付角度を設定すると、SALAS(P.194)によ<br>る立体駐車場での自車位置精度が向上します。<br>●システム情報画面(P.22)から<br><b>取付角度設定</b> を選んでも設定できます。                                                                                                    | 設定する<br>を選ぶ                                                                                                    | <ul> <li>ご取作</li> <li>調整範囲</li> <li>お知らせ</li> <li>車体が水平</li> <li>取付角度を</li> </ul>                  | <b>対角度を設定</b><br>: O° ~ + 4<br>Pになる場所<br>を測ってくだる                                                       | <b>ごする</b> (お買い上げ時の設<br>D°(5°ステップ)<br>で、付属の取付ゲージをナ<br>さい。(詳しくは、取付説明)                                                                                                    | 定:未設定)<br>・ビゲーションユニットに<br>書をご覧ください。)                                                               | <b>完了</b><br>を選ぶ<br>あてて、                                 |
|                                                                                                    | 初期                                                                                                    | 車両情報<br>車両情報を設定すると、車両情報をVICS<br>情報と参照し、交通情報をもとにしたルー<br>ト作成に役立てます。<br>また、高速道路や有料道路の料金表示*1など<br>に反映させたり、提携駐車場検索(P.62)の際<br>に、条件に合った駐車場の検索に役立てます。<br>ひ願い<br>● モーターアンテナ車は、ラジオアンテナ設定を必ず                                                                                                    | 設定する<br>う<br>を選ぶ<br>・                                                                                                    | 車種                                                                                                 | 設定する<br>を選ぶ                                                                                            | 車種を設定する(お買い)         車種       ナンバープレ         軽自動車       : 「4*」「5*」         小型車両       : 「3*」「7*         普通車両       : 「3*」「3**         大型車両       : 「1*」「1**         特定車両       : 小型車・普通:         大型特定       : 大型車の[8; | A上げ時の設定: <b>小型車両</b><br>/ート<br>「4**」「5**」(黄色)<br>「6*」「7*」「4**」「5*<br>*」<br>*」<br>*」<br>車の「8*」「8**」 | )<br>を選ぶ<br>・*」                                          |
|                                                                                                    | <ul> <li>         はていたいでは、「「モーターアンテナ」にしてください。「固定アンテナ」に設定すると、アンテナが上がったままとなり、立体駐車場など天井の低い場所に入るときにアンテナを破損する原因となります。     </li> <li>         わらせ         ・ルートが設定されている(ルート案内中止時を含む)と、車両情報を設定できません。ルートを消去してください。(P.54)     </li> </ul> |                                                                                                    | 長さ・幅・<br>高さ       マ選んで設定する[お買い上げ         ラジオ<br>アンテナ       設定する<br>を選ぶ         固定アンテナ/手動アンテナ         ・固定アンテナ/手動アンテナ         モーターアンテナ=         モーターアンテナ         モーターアンテナ | ブ時の設定:---(未設<br>ナ/モーターアンテナ を)<br>ンテナ:<br>い場合に設定(お買い上げ限<br>ひ場合に設定                                   | (定)]<br>完了<br>を選ぶ<br>選ぶ<br>完了<br>を選ぶ<br>わ設定)                                                           |                                                                                                    |                                                                                                    |                                                          |
|                                                                                                    | <b>昼夜切換</b><br>昼画面/夜回<br>させるか、B                                                                                                    | <b>昼夜切換</b><br>昼画面/夜画面の切換を、車のスモールラ⊃<br>させるか、時刻に連動させるかを設定します                                                                                                    | ンプに連動<br>「。                                                                                                    | スモールラン<br>● スモールラン<br>● 時 刻                                                                        | <b>ソプ / 時刻 な</b><br>プ : 車のス <del>1</del><br>切り換れ<br>: 日中は <sup>履</sup><br>は、月に                         | を選ぶ<br>ミールランプを点灯する<br>りります。(お買い上げ時の<br>逐画面、夜間は夜画面に切<br>よって異なります。                                                                                                    | と夜画面、消灯すると昼<br>D設定)<br>JD換わります。切り換わ                                                                | <ul><li>:画面に</li><li>:回面に</li><li>を選ぶ</li></ul>          |
|                                                                                                    |                                                                                                    | <ul> <li>ステアリングスイッチ設定</li> <li>ステアリングスイッチコード接続時は、車のステアリン<br/>グスイッチに本機の機能を割りあてることができます。</li> <li>車種によってはスイッチに割りあてられない場合<br/>があります。詳しくは、下記サイトをご覧ください。<br/>http://panasonic.jp/navi/</li> <li>ひとつのスイッチに複数の機能を割り<br/>あてることはできません。</li> <li>お知らせ</li> <li>機能を選んでいる間は、ステアリング<br/>スイッチで本機の操作はできません。</li> </ul> | 設定する<br>を選ぶ                                                                                                    | 機能を選ぶ(<br>● VOL U<br>● VOL DOW<br>● TRACK L<br>● TRACK DOW<br>● M U T E<br>● SOURC<br>● こ<br>● 設定解 | (お買い上げ<br>P:+の株<br>N:-の株<br>IP:►)の株<br>W:►)の株<br>W:►)の株<br>E:-一時のに<br>: 1, オーディ<br>: 電話に出<br>: 2, 電話を名 | 時の設定:未設定)<br>機能を割りあてる<br>機能を割りあてる<br>機能を割りあてる<br>機能を割りあてる<br>と消音する(P.19)<br>*オ種類を切り換える(P.<br>1る(着信中)<br>と切る(通話中)/図電話に<br>こて解除する                                                                                       | 93)<br>出ない(着信中)                                                                                    | 車のステアリング<br>スイッチでの操作<br>機能を<br>割りあてたい<br>スイッチを<br>1秒以上押す |

## 初期設定をする

|      | <ul> <li>カメラスケール表示*1</li> <li>リヤビューカメラ画面に、カメラ<br/>スケール(車幅や距離感の目安)を<br/>表示する/しないを設定します。</li> <li>●お買い上げ時の設定: 調整</li> <li>準備</li> <li>●サイドブレーキをしっかり引い<br/>てください。</li> </ul> | <u>調整</u> /<br>非表示<br>を選ぶ | (調整を選んだ場合)<br>シフトレバーをリバース(R)に入れ、<br>カメラスケールを調整する<br>「の度重動 片側のカメラスケールを調整する。<br>の度重動 片側のカメラスケールを調整する。<br>の度重動 片側のカメラスケールを調整する。<br>の度重動 片側のカメラスケールの調整する。<br>でする<br>た側のカメラスケールの角度を<br>調整する。<br>く中シンカメラスケールの中心を調整する。<br>く中シンカメラスケールの幅を調整する。 | <b>完了</b><br>を選ぶ |
|------|----------------------------------------------------------------------------------------------------|---------------------------|----------------------------------------------------------------------------------------------------|------------------|
| 初期設品 | カメラ割込み <sup>※1</sup><br>車のシフトレバーをリバース(R)<br>に入れたときにカメラの映像を<br>表示する/しないを設定します。                                                                                             | <b>する /</b><br>(お買い」      | <b>しない を選ぶ</b><br>上げ時の設定: <mark>しない</mark> )                                                                                                    | 完了<br>を選ぶ        |
| 上2   | <ul> <li>カメラ画質調整*1</li> <li>リヤビューカメラ画面の画質を<br/>調整します。</li> <li>準備</li> <li>サイドブレーキをしっかり引い<br/>てください。</li> </ul>                                                           | <u>調整する</u><br>を選ぶ        | シフトレバーをリバース(R)に入れ、<br>「明るさ」「コントラスト」「色あい」<br>「色の濃さ」を調整する<br>●調整範囲:-15~±0~+15<br>(お買い上げ時の設定:±0)                                                                                                    |                  |
|      | スピーカー選択                                                                                                    | 選択する<br>を選ぶ               | スピーカーを選択する ● 説明:説明を表示          フロント       16cm以上(大型スピーカー)         16cm以上(大型スピーカー)         16cm未満(小型スピーカー)         リヤ       16cm未満(小型スピーカー)         16cm未満(小型スピーカー)         ウーファー       本         ウーファー       本         (太字:お買い上げ時の設定)  | <b>完了</b><br>を選ぶ |
|      | <b>案内出力スピーカー</b><br>ナビゲーションの音声案内を出<br>力するスピーカーを設定します。                                                                                                    | 設定する<br>を選ぶ               | 右前 / 右前+左前 / 左前 の<br>いずれかを選ぶ<br>(お買い上げ時の設定: 右前+左前)<br>● 試聴:出力するスピーカーの確認                                                                                                    | 完了<br>を選ぶ        |

※1 別売のリヤビューカメラ (CY-RC70KD) を接続している場合に設定してください。

## 記動パスワードを設定する

万一本機が盗難にあった場合でも、起動パスワードを設定していれば、盗難後の使用や個 人情報の漏洩を防ぐことができます。

パスワードを忘れた場合、本機を使用できなくなります。お近くの「サービスご相談 窓口 にご相談ください。

 
 ・
 文字入力のしかた→P.184
 ●入力できる字数は、全角12文字(半角24文字)まで。

### 設定する

2

5

## 解除する ●未走行の場合はパスワードを設定できません。 ●パスワードは、忘れないようにメモして おいてください。(右記) 1 設定メニュー(P.31)から システム設定を選ぶ ≫を選ぶ 3 起動パスワードの設定するを選ぶ ●記動パスワード設定画面が表示されます。 ▲ 設定を選ぶ (すでに起動パスワードが設定されて いる場合のみ) 1 はいを選ぶ 2 現在のパスワードを入力し、 完了を選ぶ ム パスワードを設定する マルチワードで設定する場合 ヒントおよびパスワードの両方を自由 に設定できます。 1 マルチワードで設定を選ぶ 9 ヒントを入力し、完了を選ぶ 3 パスワードを入力し、完了を選ぶ

固定文より設定する場合

自由に設定できます。 1 固定文より設定を選ぶ 9 リストからヒントを選ぶ

7 パスワードのヒントと

固定文からヒントを選び、パスワードを

3 パスワードを入力し、完了を選ぶ

パスワードを確認し、完了を選ぶ

他人に譲渡する場合などは、起動パスワード の設定を解除してください。 1 起動パスワード設定画面(左記)から 解除を選ぶ 2 はいを選ぶ 3 パスワードを入力し、完了を選ぶ 本機を起動時に パスワード認証画面が表示されたら バッテリー交換時など、バッテリーコード が外された後に本機を起動した場合のみ、 パスワード認証画面(下記)が表示され ます。パスワードを入力してください。 EVL ビントを確認する 固有番号 万一、本機が盗難にあった 場合の確認用番号です。 - ド認証 ーヒント さかあ ーぉ。ろこもほのと かな カナ 英数字 数記号 (パスワード認証画面) 2 パスワードを入力し、完了を選ぶ 3 確認 を選ぶ ●ロックが解除され、本機が起動します。 ■起動パスワードメモ

下記のメモ欄をコピーし、起動パスワード をメモして大切に保管してください。

パスワード

# ディスクの出し入れ

ディスクを入れる

# SDメモリーカードについて

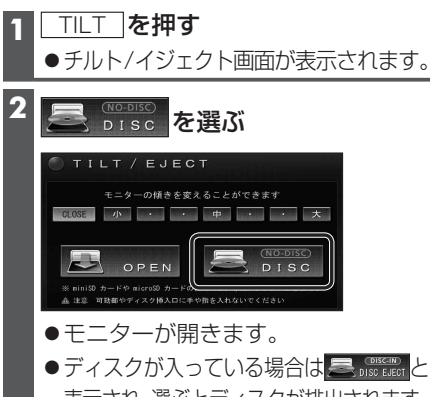

表示され、選ぶとディスクが排出されます。

#### \_\_\_\_\_ 3 ディスクを入れる

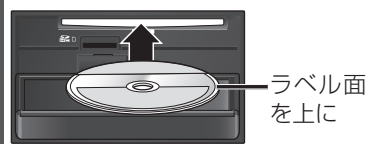

 ●モニターが自動的に閉まり、再生を 開始します。
 DVD → P.118
 C D MP3/WMA → P.122

## ディスクを取り出す

1 チルト/イジェクト画面(上記)から

丟 DISC-IND DISC EJECT を選ぶ

モニターが開き、ディスクが排出されます。

## 2 ディスクを取り出す

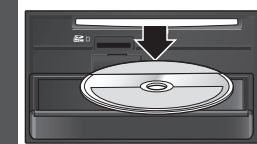

● TILT を押して、モニターを閉じて ください。

## SDメモリーカードの取り扱い

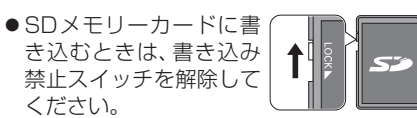

- SDメモリーカードでデータを読み書きしているときに、SDメモリーカードを取り出したり、電源を切ったりしないでください。
- 長時間使用すると、SDメモリーカードが 温かくなっている場合がありますが、故障 ではありません。
- SDメモリーカードには寿命があり、長期 間使用すると書き込みや消去などができな くなる場合があります。
- SDメモリーカードが不良品の場合、正常 に動作しない場合があります。
- データ消滅による損害については、当社は 一切の責任を負いかねます。
- ●下記のことをお守りください。

  ・本機から取り出したら、必ずケースに収納する
  ・裏面の端子部を手や金属で触れたり、
  汚したりしない
- ・貼られているラベルをはがさない
- ・シールやラベルを重ねて貼り付けない
   ・強い衝撃を与える、曲げる、落とす、水に ぬらすなどしない
- ●使用できるSDメモリーカード
   ●本書では特にことわりのない限り、下記のメモリーカードを「SDメモリーカード」と総称して表記しています。
- ●本機はSD規格に準拠した下記のSDメモリーカードに対応しています。下記以外のSDメモリーカードは使用できません。

| カードの種類                    |
|---------------------------|
| SDHCメモリーカード (4 GB~32 GB)  |
| ●microSDHCメモリーカードも使用できます。 |
| ●SDHCロゴのある(SD規格準拠)カード     |
| のみ使用できます。                 |
| ●対応した機器でのみ使用できます。         |
| SDメモリーカード (8 MB~2 GB)     |
| ●miniSD/microSDメモリーカードも   |
| 使用できます。                   |

## お願い

 miniSD/microSDメモリーカードを使用 する場合は、必ずカードに付属の専用アダプ ターを装着してください。取り出すときも、 必ずアダプターごと取り出してください。

## お知らせ

●無線LAN内蔵のSDメモリーカードは使用 できません。

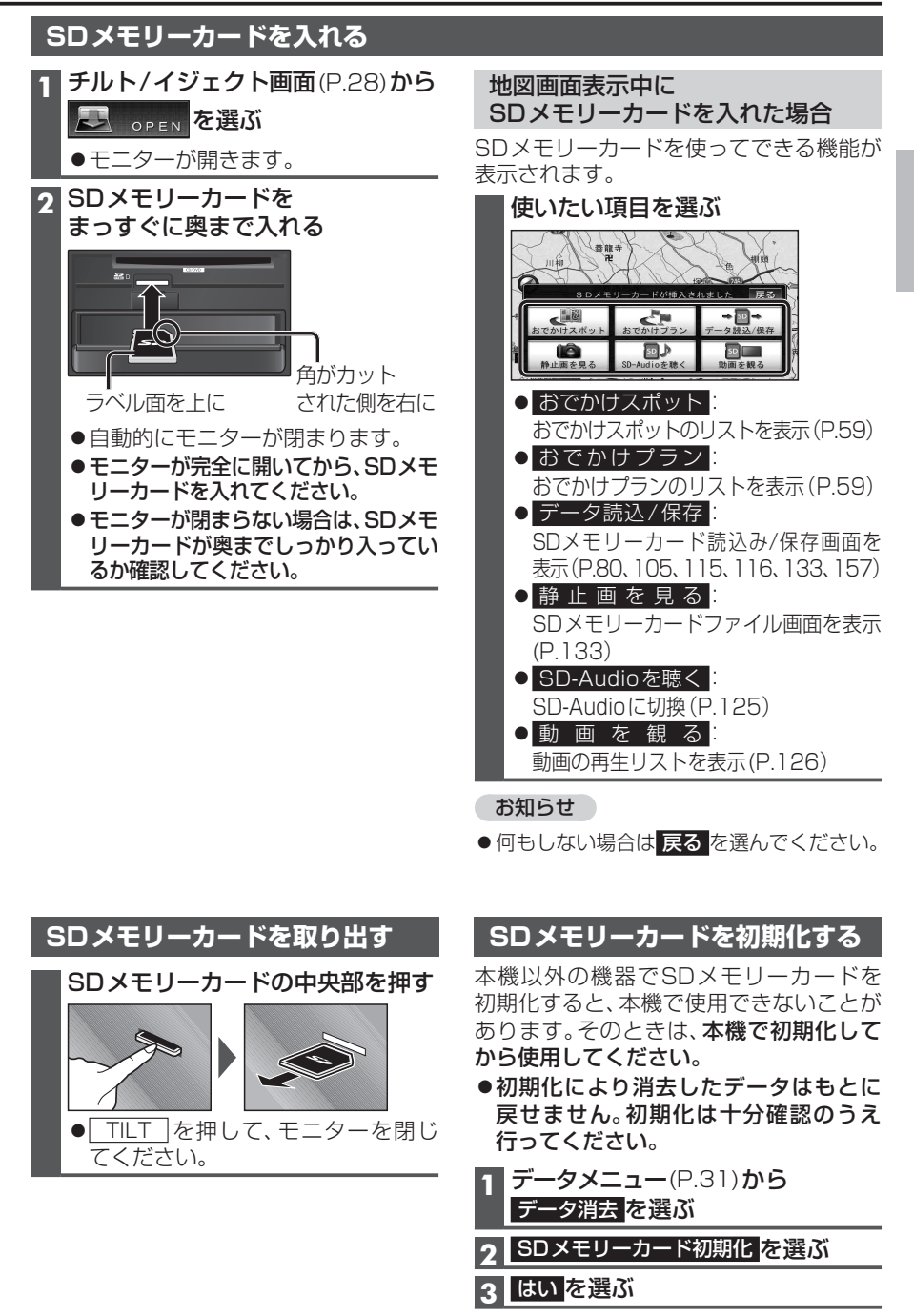

## メニュー画面の操作

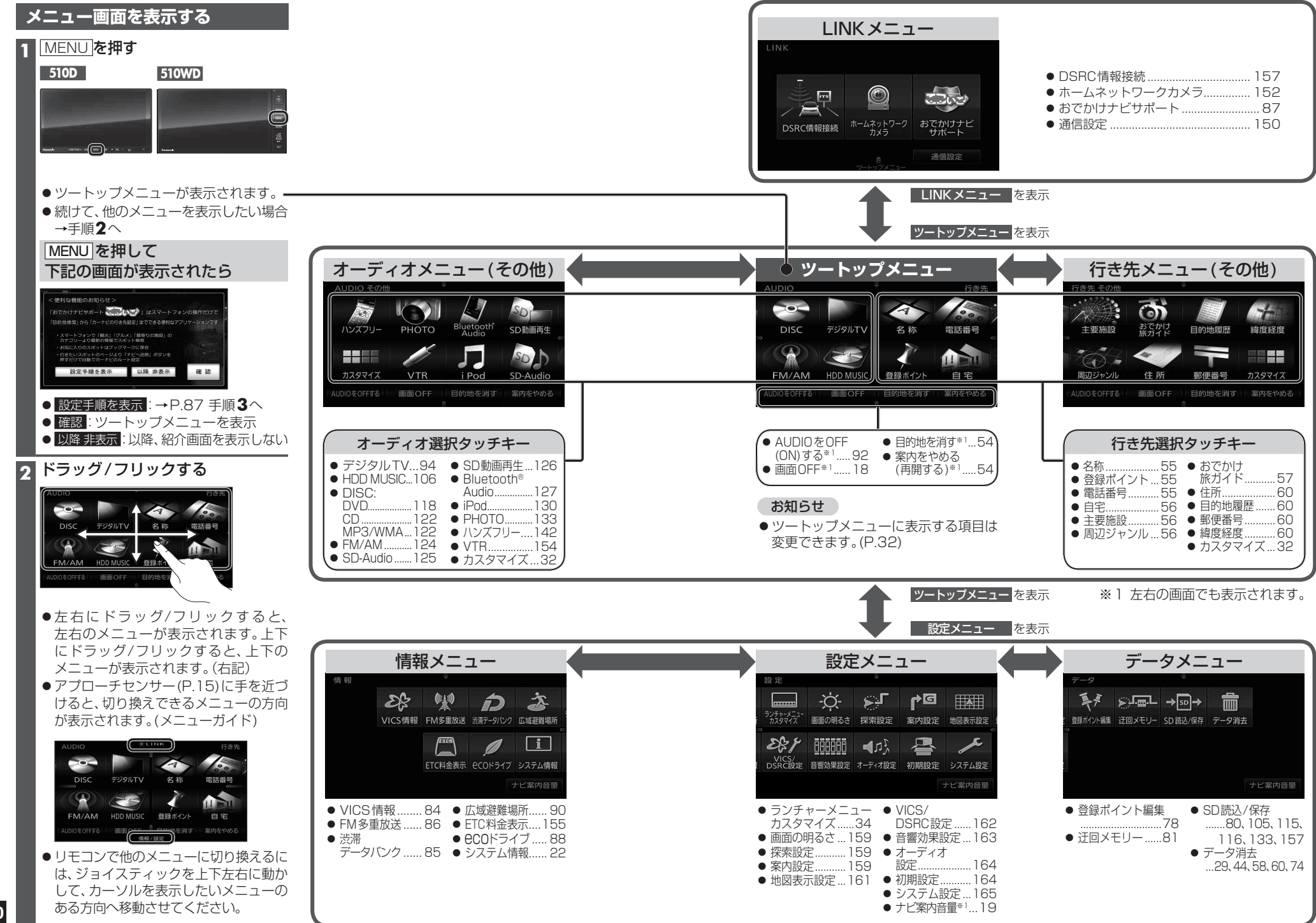

はじめに
メニュー
画面の
操作

## メニュー画面の操作

## ツートップメニューの項目を変更する

ツートップメニューに表示する項目をお好みで設定できます。

| 行き先選択タッチキーを変更する                                                                                                    | オーディオ選択タッチキーを変更する                                                                                                    |
|----------------------------------------------------------------------------------------------------|----------------------------------------------------------------------------------------------------|
| 1 行き先メニュー(その他)から<br>カスタマイズ を選ぶ                                                                                                    | 1 オーディオメニュー(その他)から<br>カスタマイズを選ぶ                                                                                                    |
| 2 設定開始を選ぶ                                                                                                    | 2 設定開始を選ぶ                                                                                                    |
| 3 よく使う項目を4つ選ぶ                                                                                                    | 3 よく使う項目を4つ選ぶ                                                                                                    |
| カスタマイズ 行き先         さた       日本         さた       日本         さた       日本         第四次       日本         日本       日本         日本       日本 <t< td=""><td>カスタマイズ AUDIO         アメタマイズ AUDIO         アメタレス Audio         アメタレス Audio         ロビック Audio         ロビック Audio         ロビック Audio         マングランを選んでください         ● 再度選ぶと、解除されます。</td></t<>                                                                | カスタマイズ AUDIO         アメタマイズ AUDIO         アメタレス Audio         アメタレス Audio         ロビック Audio         ロビック Audio         ロビック Audio         マングランを選んでください         ● 再度選ぶと、解除されます。 |
| 4 設定する を選ぶ ●ツートップメニューに表示される<br>行き先選択タッチキーが、選んだ<br>順に下記のように並びます。 ■ 「「」」」「」」」」」 ■ 「」」」」」 ■ 「」」」」」 ■ 「」」」」 ■ 「」」」」 ■ 「」」」」 ■ 「」」」」 ■ 「」」」」 ■ 「」」」」 ■ 「」」」」 ■ 「」」」」 ■ 「」」」」 ■ 「」」」」 ■ 「」」」」 ■ 「」」」」 ■ 「」」」 ■ 「」」」 ■ 「」」」 ■ 「」」」 ■ 「」」」 ■ 「」」」 ■ 「」」」 ■ 「」」」 ■ 「」」」 ■ 「」」」 ■ 「」」」 ■ 「」」」 ■ 「」」」 ■ 「」」」 ■ 「」」」 ■ 「」」」 ■ 「」」」 ■ 「」」」 ■ 「」」」 ■ 「」」」 ■ 「」」」 ■ 「」」」 ■ 「」」」 ■ 「」」」 ■ 「」」」 ■ 「」」」 ■ 「」」」 ■ 「」」」 ■ 「」」」 ■ 「」」」 ■ 「」」」 ■ 「」」」 ■ 「」」」 ■ 「」」」 ■ 「」」」 ■ 「」」」 ■ 「」」」 ■ 「」」」 ■ 「」」」 ■ 「」」」 ■ 「」」 ■ 「」」 ■ 「」 ■ 「」 ■ 「」 ■ 「」」 ■ 「」 ■ 「」 ■ 「」 ■ 「」 ■ 「」 ■ 「」 ■ 「」 ■ 「」 ■ 「」 ■ 「」 ■ 「」 ■ 「」 ■ 「」 ■ 「」 ■ 「」 ■ 「」 ■ 「」 ■ 「」 ■ 「」 ■ 「」 ■ 「」 ■ 「」 ■ 「」 ■ 「」 ■ 「」 ■ 「」 ■ 「」 ■ 「」 ■ 「」 ■ 「」 ■ 「」 | 4 設定するを選ぶ<br>・ツートップメニューに表示される<br>オーディオ選択タッチキーが、<br>選んだ順に下記のように並びます。                                                                                                    |

お知らせ

● 選択しなかった項目はそれぞれ行き先メニュー(その他)、オーディオメニュー(その他)に表示 されます。

## 現在地画面にタッチキーを表示する(ダイレクトランチャー)

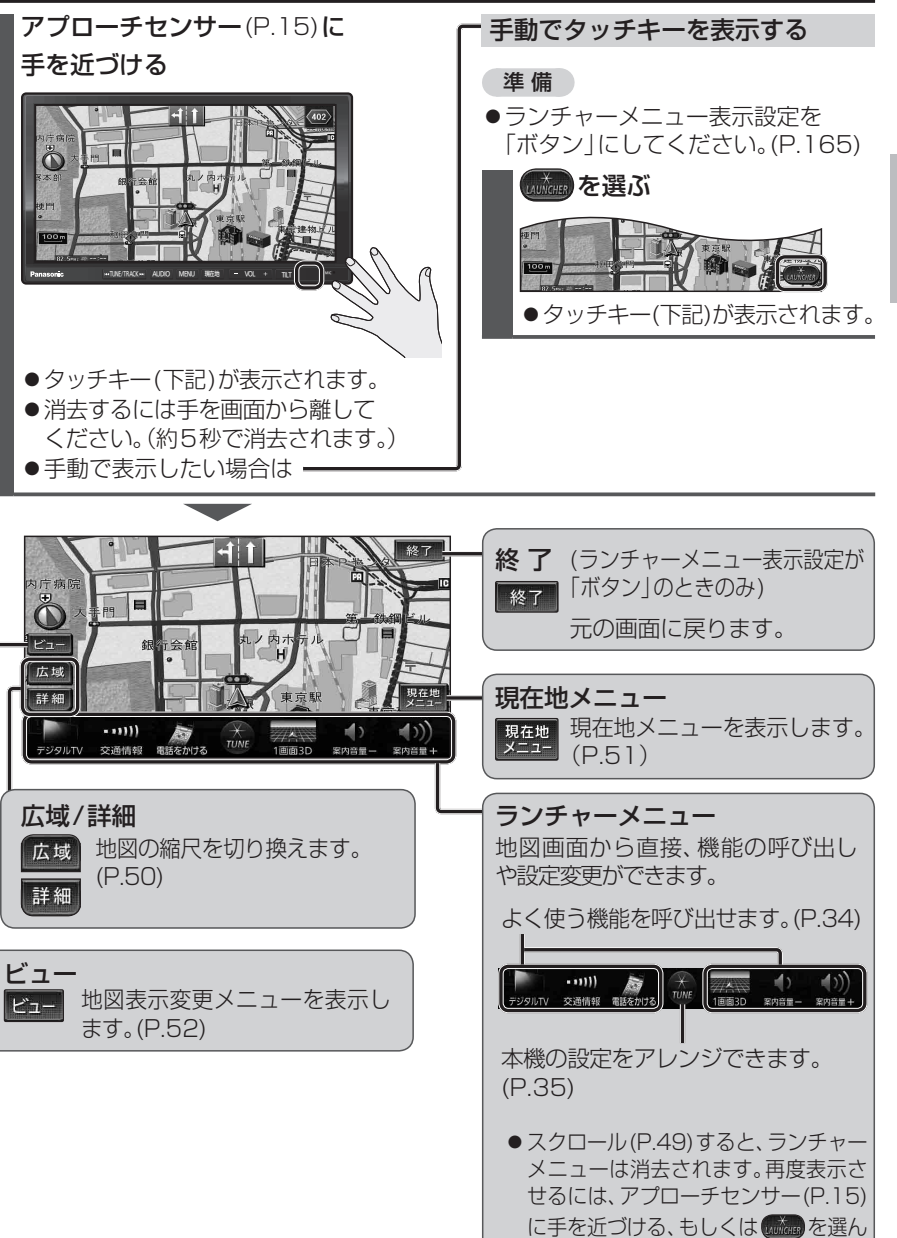

でください。

## ランチャーメニューの操作

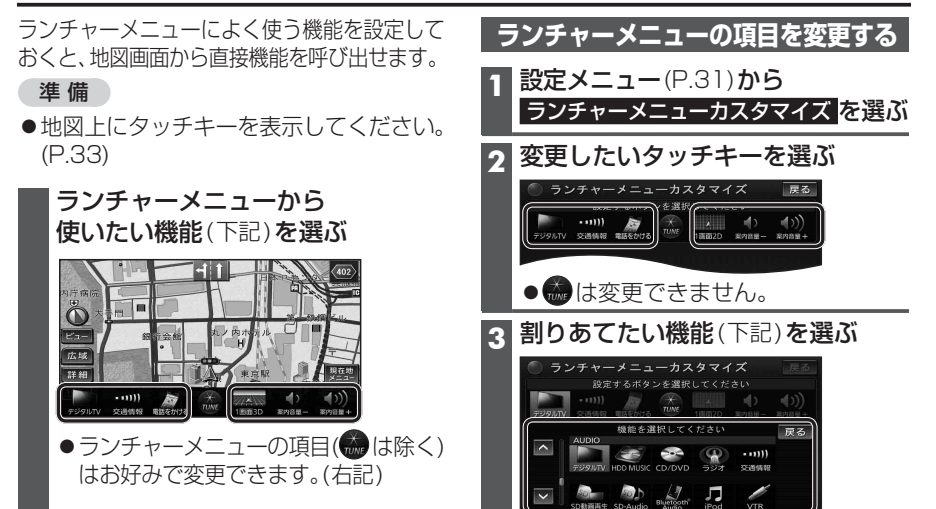

## ■ランチャーメニュー機能一覧

|        | 項 目              | 機能                                     |
|--------|------------------|----------------------------------------|
| 地図切換   | 1 画面 2D/3D       | 地図を平面/立体の1画面表示に切換(P.52)                |
|        | 2画面2D/3D         | 地図を左画面が平面/立体の2画面表示に切換(P.52)            |
|        | 右画面2D/3D         | 地図を右画面が平面/立体の2画面表示に切換(P.52)*1          |
| 地点関連   | ポイント登録           | 地点を登録ポイントとして登録(P.78)                   |
|        | 方向付きポイント登録       | 地点を方向付き登録ポイント                          |
|        | 音声付きポイント登録       | 地点を音声付き登録ポイント                          |
|        | 登録ポイント           | 登録ポイントから行き先を探索(P.55)                   |
|        | おでかけ旅ガイド         | おでかけスポット/プランから行き先を探索(P.59)             |
| ルート案内  | 案内音量+            | ナビ案内音量を大きくする(P.19)*3                   |
|        | 案内音量-            | ナビ案内音量を小さくする(P.19)*3                   |
|        | 案内再開/中止          | ルート案内を再開/中止(P.54)                      |
|        | ルート確認            | ルート確認画面を表示(P.68)*4                     |
| VICS表示 | VICS表示/消去        | 地図上のVICS情報を全道路表示/消去(P.36)              |
|        | 割込情報             | 電波・光ビーコンの割込み情報を表示(P.83)                |
| AUDIO  | デジタルTV           | デジタルTVに切換(P.94)                        |
|        | HDD MUSIC        | HDD MUSICに切換(P.106)                    |
|        | CD/DVD*5         | CD(P.122)・MP3/WMA(P.122)・DVD(P.118)に切換 |
|        | ラジオ              | ラジオに切換(P.124)                          |
|        | 交通情報             | 音声のみ交通情報に切換(P.124)                     |
|        | SD動画再生           | SD動画再生に切換(P.126)                       |
|        | SD-Audio         | SDオーディオに切換(P.125)                      |
|        | Bluetooth® Audio | Bluetooth Audioに切換(P.127)              |
|        | iPod             | iPodに切換(P.130)                         |
|        | VTR              | VTRに切換(P.154)                          |
|        | PHOTO            | PHOTOに切換(P.133)                        |
|        | 電話をかける           | ハンズフリー画面を表示(P.144)*6                   |
|        | AUDIO ON / OFF   | AUDIOをON/OFFにする(P.92)                  |

※1 地図画面が2画面表示のときのみ。

- ※2 地図モード画面表示のときのみ。
- ※3 案内音声出力中に変更した場合、変更は次回の案内音声から反映されます。 ※4 ルート案内中のみ
- ※5入っているディスクの種類によってランチャーメニューの表示が異なります。
- ※6 電話帳を登録(P.146)している場合、電話帳が表示されます。(P.145)

# 本機の設定をアレンジする(ストラーダチューン)

| <b>ランチャーメニュー</b> (P.33) <b>から</b>       | 2 設定する→下記                                                                   |
|-----------------------------------------|-----------------------------------------------------------------------------|
| た。を選ぶ                                   | ●ルート探索に関する設定→下記                                                             |
|                                         | <ul> <li>● 昔声 案内に 関 9 る 設 定 → ト 記</li> <li>● 地図に 関 する 設 定 → P.36</li> </ul> |
| デジラルTV 交通情報 電話をかけ TUNE 素音3D 表内目第一 第9日第十 | ●オーディオに関する設定→P.3/                                                           |

#### **ルート** (ルート探索に関する設定)

| <ul> <li>ルートを選ぶ</li> <li>●各優先レベルの詳細について→P.72</li> </ul>                                                                                                    |                                                                                                    |
|----------------------------------------------------------------------------------------------------|----------------------------------------------------------------------------------------------------|
| チョーン     終了       ルート     ガイダンス     マップ       ダー     オーディオ       G     (株口優先度アップ する                                                                                                    | <ul> <li>有料道路優先*1</li> <li>有料道路を優先して通るレベルを設定する</li> <li>(5段階)</li> <li>●お買い上げ時の設定:3(中)</li> </ul>      |
| ・     ・     ・     ・     ・     ・     ・     ・     ・     ・     ・     ・     ・     ・     ・     ・     ・     ・     ・     ・     ・     ・     ・     ・     ・     ・     ・     ・     ・     ・     ・     ・     ・     ・     ・     ・     ・     ・     ・     ・     ・     ・     ・     ・     ・     ・     ・     ・     ・     ・     ・     ・     ・     ・     ・     ・     ・     ・     ・     ・     ・     ・     ・     ・     ・     ・     ・     ・     ・     ・     ・     ・     ・     ・     ・     ・     ・     ・     ・     ・     ・     ・     ・     ・     ・     ・     ・     ・     ・     ・     ・     ・     ・     ・     ・     ・     ・     ・     ・     ・     ・     ・     ・     ・     ・     ・     ・     ・     ・     ・     ・     ・     ・     ・     ・     ・     ・     ・     ・     ・     ・     ・     ・     ・     ・     ・     ・     ・     ・     ・     ・     ・     ・     ・     ・     ・< | <ul> <li>休日優先度アップ*1</li> <li>する:</li> <li>探索開始日が土・日・祝日*2のとき、有料道路を優先する」/ベルが上がります。(お買い日/時の設定)</li> </ul> |
| 現在有効な探索設定 お買い上げ時の<br>(グレー表示:無効) 設定に戻す<br>探索設定画面を表示(P.159)                                                                                                    | <ul> <li>●しない:</li> <li>常に設定されたレベルで探索します。</li> </ul>                                                   |
| <b>抜け道優先*</b> <sup>1</sup><br>抜け道を優先して通るレベルを設定する<br>(3段階)                                                                                                    | <ul> <li>道幅優先<sup>*1</sup></li> <li>広い道を優先して通るレベルを設定する<br/>(4段階)</li> </ul>                            |

## するこ 探索開始日が土・日・祝日\*2のとき、有料道路を優 先するレベルが上がります。(お買い上げ時の設定) しない: 常に設定されたレベルで探索します。 道幅優先\*1 い道を優先して通るレベルを設定する

(4段階) ●お買い上げ時の設定:3(やや広)

※1 ルート案内中に変更すると、ルートを再探索します。 ※2 春分の日・秋分の日には対応していません。

案内設定画面を表示(P.159)

## ガイダンス(音声案内に関する設定)

### ガイダンスを選ぶ

お知らせ

●お買い上げ時の設定:1(低)

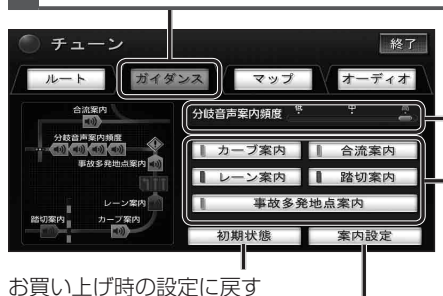

●音声案内について→P.76~77

● 地図 トでの表示について→P.46

## 分岐音声案内頻度

分岐点の手前で音声案内する頻度を設定する (3段階)

- ●お買い上げ時の設定:3(高)
- ●頻度が変わるのは音声のみです。拡大図や レーンリストなどの表示は変わりません。

#### - 案内する/しないを設定する

タッチするごとに、する/しないが切り換わ ります。

- ●お買い上げ時の設定:
- ・カーブ案内:する 

   ・合流案内:する
- レーン案内:しない
   ・踏切案内:しない 事故多発地点案内:する
- ●案内設定画面からも設定できます。(P.160)

ランドマークをすべて解除
 ランドマークセレクト

その他

表示解除

「 GS III コンビニ III レストラン

駐車場
 副 銀行
 副 郵便局

戻る

● 再度選ぶと解除されます。

ください。

●お買い上げ時の設定:未設定

←● その他を選ぶと、他のランドマークを表示で

きます。ランドマークを選び、完了を選んで

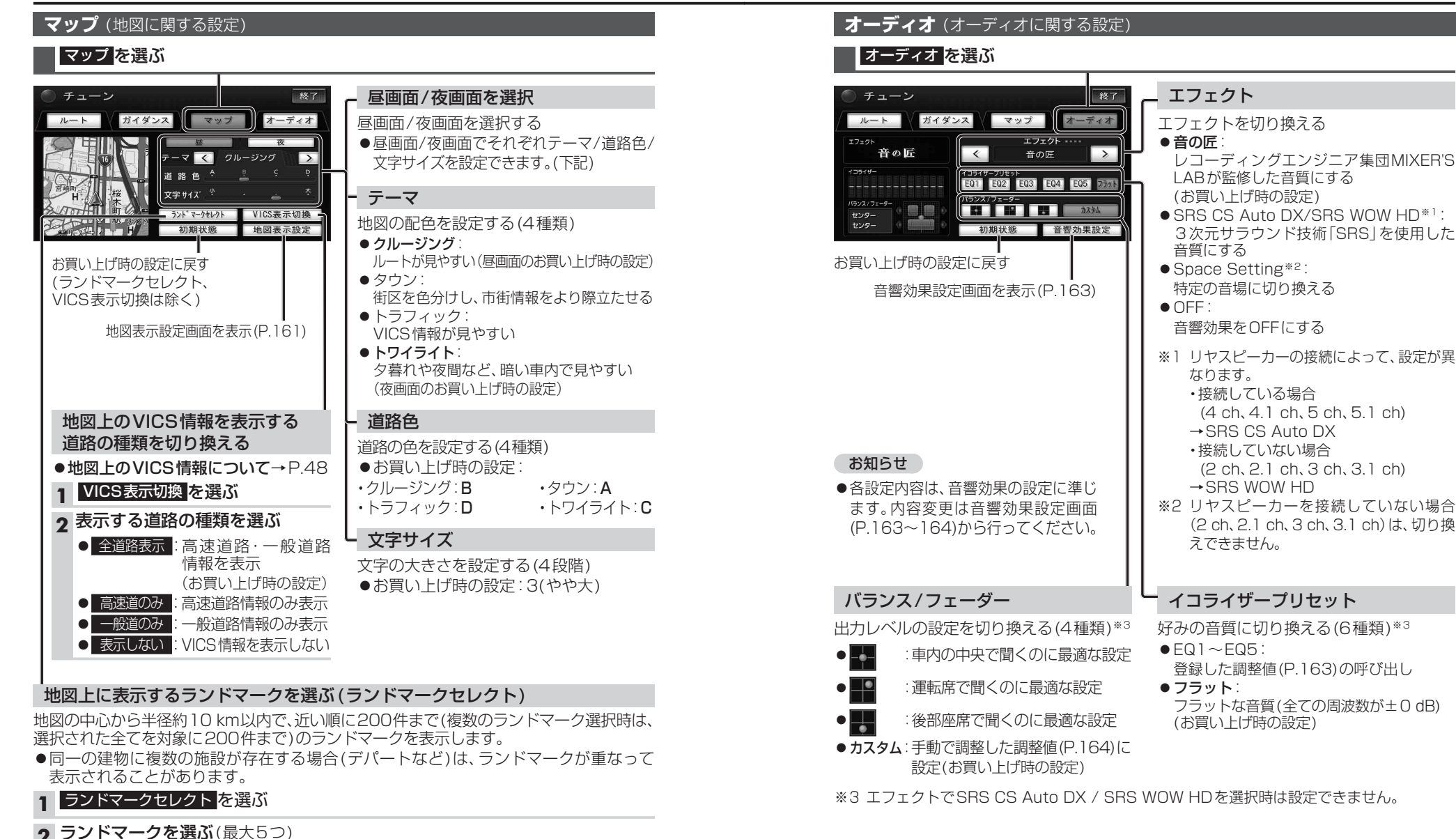

選択中の

ランド

マーク